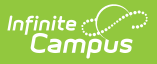

## **FRAM Preferences**

Last Modified on 08/01/2025 11:35 am CDT

Year Preferences | Application Preferences | Verification Preferences

#### Tool Search: FRAM Preferences

FRAM Preferences houses all of the functionality related to permission, application, and verification preferences.

## **Year Preferences**

The Year Preferences tab allows districts to set the Default Expiration Date and create Permissions. Preferences are associated with a year so items can change from year to year as needed.

| FRAM Preferences ☆                                                                     |                                                               | FRAM > Setup > FRAM Preferences |
|----------------------------------------------------------------------------------------|---------------------------------------------------------------|---------------------------------|
| Year Preferences Application Preferences                                               | Verification Preferences                                      |                                 |
| Please remember to read the USDA regulations                                           | and Campus Community for any FRAM changes.                    |                                 |
| School Year (Required)     24-25     Default Expiration Date (Required)     09/24/2024 |                                                               |                                 |
| Permission to Share  Campus Product Permissions                                        |                                                               |                                 |
| Custom Permissions                                                                     |                                                               |                                 |
| Name (Required) Weekend Food Backpack                                                  | Sequence (Required)       1   Remove                          |                                 |
| Add Custom                                                                             |                                                               |                                 |
| Save Koll Forward Permissions                                                          |                                                               |                                 |
| See the <u>FRAM Setup Tool Rig</u>                                                     | <u>ahts</u> article for information on available tool rights. |                                 |
|                                                                                        |                                                               |                                 |

| Preference | Definition | Affected Areas |
|------------|------------|----------------|
|            |            |                |

| Preference              | Definition                                                                                                    | Affected Areas                                                                                                    |
|-------------------------|----------------------------------------------------------------------------------------------------|----------------------------------------------------------------------------------------------------|
| Default Expiration Date | This is the date on which current<br>student eligibilities should expire.<br>Typically, this date is set to 30<br>days into the next school year.<br>The date set in this field will<br>auto-populate Meal Benefits<br>Application expiration/end date<br>fields. | <ul> <li>Household Applications Tool</li> <li>Eligibility Tool</li> <li>Eligibility Report</li> <li>FRAM Letter Batch Report</li> <li>Household Applications<br/>Report</li> </ul> |

## **Permission to Share**

Permissions allow parents to determine what additional programs may have access to their child's eligibility in order to receive Free and Reduced benefits. Permissions can be viewed on the online Meal Benefits Application (Authorization step), the Household Applications editor, or the Eligibility tool. Responses can be obtained through the <u>Permissions Report.</u>

Two types of Permissions exist in Campus:

- **Campus Product Permissions**: Specific tools within Campus will adjust item pricing based on if the parent has selected to share or not. Subject to any additional Free and Reduced preferences within the tool.
- **Custom Permissions**: Custom Permissions are permissions that may be needed for programs outside of Campus, such as free textbooks, weekend food backpack programs, etc. Responses can be obtained through the <u>Permissions Report</u>.

Setting up permissions is optional and not required. Check to see if your district currently provides permission to share approval via paper applications.

If a Permission is added after the Application Instructions Template has been created, the template will need to be recreated for the permission information to populate correctly and for it to display properly in the online <u>Meal Benefits Application</u>.

| Preference                                                      | Definition                                                                                                    | Affected Areas                                                                                              |
|-----------------------------------------------------------------|----------------------------------------------------------------------------------------------------|----------------------------------------------------------------------------------------------------|
| School Store and Activity<br>Registration Product<br>Permission | If selected, School Store and<br>Activity Registration will be a<br>permission option for<br>parent/guardians in the<br>household application tool, online<br>meal benefits application and<br>eligibility tool. If School Store and<br>Activity registration items have<br>free and reduced prices setup, it<br>will use the permission response<br>to adjust any pricing. | <ul> <li><u>School Store</u></li> <li><u>Activity Dashboard</u></li> <li><u>Activity Monitor</u></li> </ul> |

### Adding a Custom Permission

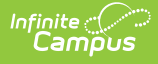

- 1. Click Add Custom.
- 2. Enter the **Name** for the Permission.
- 3. Set the **Sequence** number to set the order permissions list on applications and the Eligibility Detail.

4. Save.

The image below is an example of how permissions are established on a student's Eligibility record.

| ≡    | Q             | Infinite<br>Campus                                |                |                  |                |          | 24-25 Harrison H           | igh 🔎                            | ?           |          | +          |
|------|---------------|---------------------------------------------------|----------------|------------------|----------------|----------|----------------------------|----------------------------------|-------------|----------|------------|
|      | Elig<br>Hall, | i <b>bility ☆</b><br>Margene 🛋 s<br>HS Graduation | tudent #: 1391 | DOB: 06/22/2008  | Counselor: Kat | ie Couns | FRAI                       | M > Application                  | Process     | sing > E | ligibility |
| No   | eligibilities | found                                             |                |                  |                |          | Eligibility Detail         |                                  |             |          |            |
| Elig | gibility      |                                                   |                |                  |                |          | School Year *<br>24-25     |                                  |             |          | Î          |
| SCH  | OOL YEAR      | START DATE                                        | END DATE       | ELIGIBILITY TYPE | ELIGIBILITY    | CERT     | Start Date *               | End Date *                       |             |          |            |
|      |               |                                                   |                |                  |                |          | 08/19/2024                 | 09/24/2024                       |             | Ë        |            |
|      |               |                                                   |                |                  |                |          | Eligibility Type *         | Eligibility *                    |             |          |            |
|      |               |                                                   |                |                  |                |          | Meal                       | Reduced                          |             | •        |            |
|      |               |                                                   |                |                  |                |          | Source *                   | Certified Type                   | *           |          |            |
|      |               |                                                   |                |                  |                |          | O Non-Direct               | Income                           |             | •        |            |
|      |               |                                                   |                |                  |                |          | <ul> <li>Direct</li> </ul> |                                  |             |          |            |
|      |               |                                                   |                |                  |                |          | Opt Out Medicaid           | Opt Out SCHIP                    |             |          |            |
|      |               |                                                   |                |                  |                |          | Weekend Food Backpack *    | School Store a<br>Registration * | nd Activity |          |            |
|      |               |                                                   |                |                  |                |          |                            | ⊖ No                             |             |          |            |
|      |               |                                                   |                |                  |                |          | 0 105                      | O Yes                            |             |          |            |
|      |               |                                                   |                |                  |                |          |                            |                                  |             |          |            |
| New  | Doc           | uments                                            |                |                  |                |          | Save                       |                                  | Cancel      |          |            |

The image below is an example of how permissions are set by the application signer when filling out the online <u>Meal Benefits Application</u> via Portal.

| al Benefits Ap                             | plication                                                                                                    |
|--------------------------------------------|----------------------------------------------------------------------------------------------------|
| haring Inforr                              | nation with Other Programs                                                                                                    |
| If your child is el<br>meal eligibility st | igible for free or reduced priced meals, he or she may also qualify to receive other benefits. You must give your permission for us to share your child(ren)'s name and<br>tatus with staff in charge of other school programs. |
| Filling out the M                          | eal Benefits Application does not automatically qualify your child to receive other benefits.                                                                                                    |
| I do not wish to sha                       | ire my information with other programs.                                                                                                    |
| Allow my child(re                          | en)'s name and meal eligibility to be shared with staff in charge of Athletic Fees *                                                                                                    |
| Select One *                               |                                                                                                    |
| O No                                       |                                                                                                    |
| ○ Yes                                      |                                                                                                    |
| Allow my child(re                          | en)'s name and meal eligibility to be shared with staff in charge of Enrollment Fee *                                                                                                    |
| Select One *                               |                                                                                                    |
| ⊖ No                                       |                                                                                                    |
| ○ Yes                                      |                                                                                                    |

# **Application Preferences**

Settings on the Application Preferences tab allow the user to set default values for letter configuration and to configure options available during Meal Benefits and Educational Benefits application processing.

| Year Preferences   | Application Preferences        | Verification Preferences |                                  |
|--------------------|--------------------------------|--------------------------|----------------------------------|
| Eligibility Import | t Preferences 🧃                |                          |                                  |
| Include Medicaid   | in Extend Direct Certification |                          | Non-Direct Eligibility Overwrite |
| General Letter P   | references                     |                          |                                  |
| Hide Breakfast Pr  | ogram                          |                          | Hide Eligibility Expiration Date |
| Default Signature  | 6                              |                          |                                  |
|                    |                                |                          |                                  |
|                    |                                | 6                        |                                  |
| Custom Letter P    | references                     |                          |                                  |
| Save               |                                |                          |                                  |

See the <u>FRAM Setup Tool Rights</u> article for information on available tool rights.

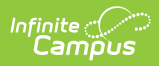

| Preference                                                                                                    | Definition Areas Affected                                                                                                    |                                                                                                    |  |  |  |  |  |  |
|----------------------------------------------------------------------------------------------------|----------------------------------------------------------------------------------------------------|----------------------------------------------------------------------------------------------------|--|--|--|--|--|--|
| Eligibility Import                                                                                                    | Eligibility Import Preferences                                                                                                    |                                                                                                    |  |  |  |  |  |  |
| Include<br>Medicaid in<br>Extend Direct<br>Certification                                                                                                    | If this checkbox is marked, the <b>Extend Direct</b><br><b>Certification Status to Additional Students in</b><br><b>Household</b> checkbox will also include Medicaid when<br>using the Eligibility Import Wizard to <u>import a direct</u><br><u>certification file</u> .<br>If all students in the same household as the import<br>student should be assigned a Direct Certification eligibility<br>status (even when not included in import file), users can<br>mark the <b>Extend Direct Certification Status to</b><br><b>Additional Students in Household</b> checkbox. Marking<br>this checkbox will compare the student in the import file to<br>the student(s) listed in the primary household or at the<br>same address. Students in the household who do not have<br>existing eligibilities will be assigned the same eligibility<br>status as the student included in the import file. | Eligibility Import Wizard                                                                                                    |  |  |  |  |  |  |
| Non-DirectIf this checkbox is marked, new non-direct eligibilitiesEligibilityimported from the Eligibility Import Wizard will overwriteOverwriteexisting non-direct eligibilities. This checkbox is marked by<br>default.              |                                                                                                    | Eligibility Import Wizard                                                                                                    |  |  |  |  |  |  |
| General Letter Pr                                                                                                    | references                                                                                                    |                                                                                                    |  |  |  |  |  |  |
| Hide Breakfast<br>Program                                                                                                    | If this checkbox is marked, the breakfast-related fields will be hidden on default and custom Approval/Denial letters.                                                                                                    | FRAM Communication                                                                                                    |  |  |  |  |  |  |
| Hide Eligibility<br>Expiration Date                                                                                                    | If marked, the Eligibility Expiration Date will be hidden on default and custom Approval/Denial letters.                                                                                                    | FRAM Communication                                                                                                    |  |  |  |  |  |  |
| DefaultInformation entered in the Default Signature box is used<br>when new custom letter templates are created in FRAM<br>Communication and is inserted on canned pre-application,<br>direct certification, and verification letters. |                                                                                                    | FRAM Communication                                                                                                    |  |  |  |  |  |  |
| Custom Letter Pr                                                                                                    | eferences                                                                                                    |                                                                                                    |  |  |  |  |  |  |
| Use Custom<br>Approval/Denial<br>Letter                                                                                                    | If this checkbox is marked, custom approval/denial letters<br>are used instead of canned letters. See the <u>FRAM</u><br><u>Communication</u> article for more information about custom<br>letters.<br>This option must be selected for districts utilizing<br>Online Meal Benefit Applications.                                                                                                    | <ul> <li>Household<br/>Applications Tool     </li> <li>FRAM<br/><u>Communication</u> </li> <li>Verification Letters     </li> <li>Online Meal<br/><u>Benefits</u><br/><u>Applications</u> </li> </ul> |  |  |  |  |  |  |
| Canned Letter Pr                                                                                                    | eferences                                                                                                    |                                                                                                    |  |  |  |  |  |  |

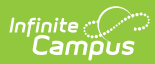

| Preference                       | Definition                                                                                                    | Areas Affected                                                                                                    |
|----------------------------------|----------------------------------------------------------------------------------------------------|----------------------------------------------------------------------------------------------------|
| Hearing Official<br>Name         | The name of the person who conducts Meal Benefits<br>Application appeals. This field will insert the Hearing<br>Official's name into default Approval/Denial letters. This<br>option is not used in Custom letters.                                                                                                    | <ul> <li><u>Household</u></li> <li><u>Applications Tool</u></li> <li><u>FRAM</u></li> <li><u>Communication</u></li> <li><u>Verification Letters</u></li> </ul>                 |
| Homeless<br>Coordinator          | The name of the person to be listed as a contact in<br>verification letters for questions related to homeless<br>student eligibilities and the verification process.                                                                                                    | <ul> <li>FRAM<br/><u>Communication</u></li> <li>Verification Letters</li> </ul>                                                                                                |
| Migrant<br>Coordinator           | The name of the person to be listed as a contact in verification letters for questions related to migrant student eligibilities and the verification process.                                                                                                    | <ul> <li><u>FRAM</u><br/><u>Communication</u></li> <li><u>Verification Letters</u></li> </ul>                                                                                  |
| Runaway<br>Coordinator           | The name of the person to be listed as a contact in verification letters for questions related to runaway student eligibilities and the verification process.                                                                                                    | <ul> <li>FRAM<br/><u>Communication</u></li> <li>Verification Letters</li> </ul>                                                                                                |
| General Applicati                | on Preferences                                                                                                    |                                                                                                    |
| Auto Fill<br>Application<br>Name | This field designates how Meal and Educational Benefit<br>applications will be named for identification purposes.<br>Based on the value chosen, household applications will be<br>listed under the <b>Signer's Name</b> ( <i>e.g.</i> , Johnson, Sally) or<br>the <b>Household Name</b> (Johnson Household).                                                                                                    | <ul> <li>Eligibility Tool</li> <li>Household<br/>Applications Tool</li> <li>Household<br/>Applications<br/>Report</li> <li>Online Meal<br/>Benefits<br/>Application</li> </ul> |
| Auto Fill<br>Reference<br>Number | This field assigns a number to applications for<br>identification purposes. This field is a read-only<br>information field to show the next reference number to be<br>assigned to a submitted application.<br>This is not the exact number of applications processed<br>to date. This includes any applications that have been<br>started and not finished, deleted, excluded, etc. This<br>number increments each time an online application is<br>started (even if it's not finished) and each time New is<br>selected in Household Applications. This number will<br>continue to increase and does NOT restart with new<br>school years. | <ul> <li>Eligibility Tool</li> <li>Household<br/>Applications Tool</li> <li>Household<br/>Applications<br/>Report</li> <li>Online Meal<br/>Benefits<br/>Application</li> </ul> |

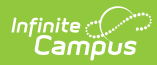

| Preference                     | Definition                                                                                                    |                                                                                                    |                | Areas Affected |
|--------------------------------|----------------------------------------------------------------------------------------------------|----------------------------------------------------------------------------------------------------|----------------|----------------|
| Display<br>Medicaid Opt<br>Out | If this checkbox is m<br><b>Medicaid</b> checkbox<br>reports. When the <b>O</b><br>displayed, it is used<br>wishes to be contact<br>Program) agency as<br>eligibility. More infor<br>on the tools for whic | <ul> <li>Household<br/>Applications</li> <li>Eligibility</li> <li>Eligibility Report</li> <li>Household<br/>Applications<br/>Report</li> <li>Online Meal<br/>Benefits<br/>Application</li> </ul> |                |                |
| Display SCHIP<br>Opt Out       | If this checkbox is m<br>will display on sever<br><b>Opt Out SCHIP</b> che<br>indicate whether or r<br>by the SCHIP (State<br>agency as related to<br>eligibility. More infor<br>on the tools for whic     | <ul> <li>Household<br/>Applications</li> <li>Eligibility</li> <li>Eligibility Report</li> <li>Household<br/>Applications<br/>Report</li> <li>Online Meal<br/>Benefits<br/>Application</li> </ul> |                |                |
| Hide Annual<br>(Yearly)        | If this checkbox is m<br>income is hidden on<br>Online Applications.                                                                                                    | <ul> <li><u>Household</u><br/><u>Applications</u></li> <li><u>Online Meal</u><br/><u>Benefits</u><br/><u>Application</u></li> </ul>                                                              |                |                |
| Benefit Case<br>Number         | This field allows you<br>number of digits allo<br>Number.                                                                                                    | <ul> <li><u>Household</u><br/><u>Applications</u></li> <li><u>Online Meal</u><br/><u>Benefits</u><br/><u>Application</u></li> </ul>                                                              |                |                |
| Process Inbox<br>Messages      | Option                                                                                                    | Description                                                                                                    | Areas Affected |                |

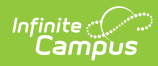

| Preference | Defitition                    | Description                                                                                                    | Areas Affected                                                                | Areas Affected |
|------------|-------------------------------|----------------------------------------------------------------------------------------------------|-------------------------------------------------------------------------------|----------------|
|            | Include Paper<br>Applications | If selected, the<br>application<br>signer who<br>submitted the<br>paper Meal<br>Benefits<br>Application will<br>automatically<br>receive a Portal<br>message<br>informing them<br>their<br>application has<br>been processed<br>after the FRAM<br>Processor<br>processes the<br>application<br>within Campus. | <ul> <li>Household<br/>Applications</li> <li>Messages<br/>(Portal)</li> </ul> |                |
|            |                               |                                                                                                    |                                                                               |                |
|            |                               |                                                                                                    |                                                                               |                |
|            |                               |                                                                                                    |                                                                               |                |

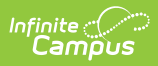

| Preference<br>State Agency                           | <b>Defitition</b><br>The name of the age                                                                                                    | <b>Description</b><br>ancy that makes eli                                                                                                    | Areas Affected<br>gibility                                                                                                    | Areas Affected                     |
|------------------------------------------------------|----------------------------------------------------------------------------------------------------|----------------------------------------------------------------------------------------------------|----------------------------------------------------------------------------------------------------|------------------------------------|
| Name                                                 | determinations.                                                                                                    | If selected, the                                                                                                    | • <u>Household</u>                                                                                                    |                                    |
| SFA ID                                               | Approval/Denial<br>The School Food Aut<br>Letter<br>Nutrition Services.                                                                                                    | application<br>hority ID as assign<br>signer who<br>submitted an                                                                                                    | ed by Food &<br>• <u>Messages</u><br>(Portal)                                                                                                    | • <u>Verification</u>              |
| <b>Provision Prefere</b>                             | nces                                                                                                    | Online Meal                                                                                                    | Online Meal                                                                                                    |                                    |
| Educational<br>Benefits<br>Applications<br>Processed | If marked, this indica<br>are processed in the<br>participating in Provi<br>create an Educationa<br>Household Applicatio                                                                                                    | Benefits<br>t As Educational Be<br>district due to one<br>sion programs and<br>al Benefits Applicat<br>montal Inbox                                                                                                    | Benefits<br>Applications<br>or more schools<br>enables users to<br>ion in the                                                                                                    | Household <u>Applications Tool</u> |
|                                                      | This is a district-wi                                                                                                    | defsetting.<br>application has                                                                                                    |                                                                                                    |                                    |
|                                                      | <ul> <li>Individual Sch<br/>schools in the d<br/>Applications. W<br/>processed, the<br/>Application whe<br/>Application.</li> <li>All Schools- In<br/>process Educati<br/>benefit applicat<br/>selection will be<br/>when selecting</li> <li>This field will<br/>Program fields</li> </ul> | been processed<br>owlinit-darieates<br>istrict process Edu<br>hen han at process Edu<br>hen han at process Edu<br>hen han at process Edu<br>hen han at process Edu<br>at processed in the<br>at processed in<br>Campus via<br>not appear unless<br>to tappear unless<br>s are enabled on the<br>Application will<br>receive an<br>Approval/Denial | some but not all<br>cational Benefits<br>ations are<br>ill be Meal Benefits<br>Household<br>in the district<br>cations. When<br>, the default<br>fits Application<br>Application. |                                    |
| Online Application                                   | n Preferences                                                                                                    | Letter via their                                                                                                    |                                                                                                    |                                    |
|                                                      |                                                                                                    | Portal Inbox.                                                                                                    |                                                                                                    |                                    |

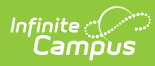

| Preference                       | Definition                                                                                                    | Areas Affected                                                |
|----------------------------------|----------------------------------------------------------------------------------------------------|---------------------------------------------------------------|
| Preference         Meal Benefits | <ul> <li>Definition</li> <li>Enables the Application/Forms section to become available within the Campus Portal. This checkbox also enables users to use the Meal Benefits Application within the Applications/Forms section for submitting Household Applications via the Portal.</li> <li>Per USDA guidelines, schools are not permitted to accept Meal Benefit applications for the upcoming school year before July 1. Therefore, if you choose to enable Online Applications for the first time (by selecting the Meal Benefits checkbox), you can set up the Custom Approval/Denial Letters for the upcoming school year before the July 1 but you cannot select the Meal Benefits checkbox until July 1. For example, if you decide to use Online Applications for the first time starting 7/1/2020 and you set up all Approval/Denial Letters in June 2020, you must wait until 7/1/2020 to select the Meal Benefits checkbox.</li> <li>If you do NOT Activate E-Signature Functionality <ul> <li>It is ultimately the responsibility of each CNP SA (Child Nutrition Program State Agency) and local agency to review their state's statutes and policies regarding what is required for the electronic transfer of information in stateadministered Federal programs. Know the requirements prior to activating or deactivating E-Signature.</li> <li>The standard application instructions (found in FRAM &gt; FRAM Communication) list information on PIN use in several places. If you are turning off or not using E-Signature, update the instructions to remove reference to the PIN requirements.</li> <li>There is language in the Terms of Use section of the E-Signature Which mentions the electronic signature. Consider moving the information from this section to the Authorization Statement section of the Application Instructions if you are not using the electronic signature.</li> </ul> </li> </ul> | Areas Affected  • Applications/Forms • Household Applications |
|                                  | Applications article for a detailed walk-through of the workflow required to enable and properly manage Online applications.                                                                                                    |                                                               |

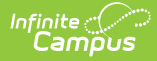

| Preference                       | Definition                                                                                                    | Areas Affected                      |
|----------------------------------|----------------------------------------------------------------------------------------------------|-------------------------------------|
| FRAM<br>Processor<br>Locked Time | Indicates the number of minutes a FRAM Processor can<br>work on processing an Online Meal Benefits Application<br>submitted via the Portal before other FRAM Processors are<br>allowed to open and process the online Meal Benefits<br>application. This functionality ensures no more than one<br>processor is processing the same application at the same<br>time. After an online Meal Benefits application is<br>submitted for approval and the amount of time selected in<br>this field has passed, any processor may process the<br>application. | <u>Online Applications</u>          |
| Medicaid                         | Allows schools/districts to enter a different name for their<br>Medicaid benefits. This will be the Alternate Medicaid<br>name used in the Authorizations screen within the online<br>Meal Benefits Application on the Portal. If an alternate<br>name is not entered, the USDA name will be used.                                                                                                    | Online Meal Benefits<br>Application |
| SCHIP                            | Allows schools/districts to enter a different name for their<br>SCHIP benefits. This will be the alternate SCHIP name used<br>in the Authorizations screen within the online Meal<br>Benefits Application on the Portal. If an alternate name is<br>not entered, the USDA name will be used.                                                                                                    | Online Meal Benefits<br>Application |
| SNAP                             | Allows schools/districts to enter a different name for their<br>SNAP benefits. This will be displayed in the Benefits<br>question in the online Meal Benefits Application workflow.                                                                                                    | Online Meal Benefits<br>Application |
| TANF                             | Allows schools/districts to enter a different name for their<br>TANF benefits. This will be displayed in the Benefits<br>question in the online Meal Benefits Application workflow.                                                                                                    | Online Meal Benefits<br>Application |
| FDPIR                            | Allows schools/districts to enter a different name for their<br>FDPIR benefits. This will be displayed in the Benefits<br>question in the online Meal Benefits Application workflow.                                                                                                    | Online Meal Benefits<br>Application |
| Other                            | Allows users to enter up to three additional meal<br>benefits. These additional benefits will be displayed in the<br>Benefits question in the online Meal Benefits Application<br>workflow.                                                                                                    | Online Meal Benefits<br>Application |

# **Verification Preferences**

Settings on the Verification Preferences tab allow you to set default values/options to be used in letters sent to guardians of households whose applications are being verified.

All preferences are tied to and impact the <u>Verification</u> tool.

| e Com<br>mpus                                                                                        |                                        |                           |                                             |  |
|----------------------------------------------------------------------------------------------------|----------------------------------------|---------------------------|---------------------------------------------|--|
| Vear Preferences Application Preferences                                                             | Verification Preferences               |                           |                                             |  |
| Verification Letter Preferences                                                                      |                                        |                           |                                             |  |
| Canned<br>Custom                                                                                     |                                        |                           |                                             |  |
| Canned Letter Preferences                                                                            |                                        |                           |                                             |  |
| Required fields are only neccesary if Canned Let First Pre Notice Letter Due Date value * 09/25/2023 | Second Pre Notice Letter Due Date *    | Hearing Date * 11/07/2022 | Confirming Official Name<br>Verona Beaumont |  |
| Reverse Charge or Toll Free Information *                                                            | ·                                      |                           |                                             |  |
| If you have any questions regarding this lette                                                       | , please call toll-free 1-800-555-5555 |                           |                                             |  |
| Secondary Breakfast Cost                                                                             | Middle Breakfast Cost                  | Elementary Breakfast Cost | Reduced Breakfast Cost                      |  |
| 2.00                                                                                                 | 2.00                                   | 1.50                      | 0.30                                        |  |
| Casandani Lunah Cast                                                                                 | Middle Lunch Peat                      | Elamantan: Lunah Paat     | Baduaad Lunah Pant                          |  |

See the <u>FRAM Setup Tool Rights</u> article for information on available tool rights.

| Preference                                 | Definition                                                                                                    |
|--------------------------------------------|----------------------------------------------------------------------------------------------------|
| Verification Letter<br>Preferences         | Choose either Canned or Custom letters. If Custom is selected, see the <u>FRAM</u><br><u>Communication</u> article for more information about custom letters. |
| First Pre Notice<br>Letter Due Date        | The first Pre Notice Letter includes the due date from this field.                                                                                            |
| Second Pre Notice<br>Letter Due Date       | The second Pre Notice Letter includes the due date from this field.                                                                                           |
| Hearing Date                               | If parents do not approve of their new eligibility status, they must request an appeal by this date.                                                          |
| Confirming Official<br>Name                | The name of the person confirming the verification of Meal Benefits applications.                                                                             |
| Reverse Charge or<br>Toll Free Information | The phone numbers/contact information of district officials who handle recipient inquiries on Verification Notification letters.                              |
| Secondary Lunch                            | The standard price of high school lunch.                                                                                                    |
| Secondary Breakfast                        | The standard price of high school breakfast.                                                                                                    |
| Middle Lunch                               | The standard price of middle school lunch.                                                                                                    |
| Middle Breakfast                           | The standard price of middle school breakfast.                                                                                                    |
| Elementary Lunch                           | The standard price of elementary lunch.                                                                                                    |

| Preference              | Definition                                  |
|-------------------------|---------------------------------------------|
| Elementary<br>Breakfast | The standard price of elementary breakfast. |